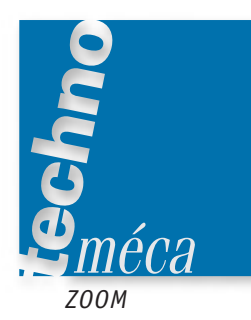

# Préparer sur modeleur la conception paramétrée

RÉMI JUSSERAND<sup>1</sup>

Cet article constitue le résultat d'une recherche didactique dans le domaine de la conception avec l'utilisation d'un modeleur paramétré. Il s'inscrit dans la lignée de celui intitulé « Concevoir autrement avec les modeleurs paramétriques », paru dans le numéro 123 de Technologie. Son objectif n'est pas de se situer dans une démarche réelle de conception, mais de simuler une phase importante, préparant le travail sur ordinateur, du projet de l'étudiant relatif à l'épreuve professionnelle de synthèse.

Il s'agit d'une leçon de méthodologie faite en première année de BTS CPI.

**MOTS-CLÉS** CAO et DAO, conception et définition, lycée technologique, postbac

## Introduction

L'utilisation d'un modeleur paramétré pour concevoir un produit industriel modifie grandement les méthodes classiques, aussi bien en phase de conception et de modélisation que dans la gestion des pièces, la communication et les modifications ultérieures possibles.

Quant à ce dernier point, pour toute entreprise, les modifications de pièces modélisées prennent beaucoup de temps, et coûtent donc très cher. Pour pallier ce problème, il faut que tout le monde construisent ses pièces de la même manière et, surtout, de façon très rigoureuse.

De plus, le fonctionnement BE-BM change. Les producticiens interviennent de plus en plus tôt dans la phase de conception d'un produit. Une fois les deux parties en accord sur les cotes et les méthodes de production, la modélisation est validée. La tendance actuelle est donc de concevoir les pièces et les outils de production en même temps.

Auparavant, les dessins, réalisés sur des logiciels non paramétrés, étaient plus ou moins figés. Les pièces devaient être changées une par une. L'utilisation d'un modeleur 3D paramétré permet de lier les pièces entre elles. Ainsi, la modification d'une cote sur une pièce peut engendrer la modification automatique d'un mécanisme complet. Pour cette raison, la conception sur ce type de logiciel ne peut se faire de manière hasardeuse. Elle doit se préparer largement en amont.

Lors de cette phase de conception, nul besoin d'ordinateur; le travail s'effectue d'abord dans la tête du concepteur. Il se matérialise ensuite sur feuille avec des croquis de plus en plus explicites des solutions technologiques envisagées. À partir de ces croquis peut commencer la préparation de la modélisation sur ordinateur: on définit les cotes fonctionnelles à rentrer sur les esquisses et les liens à paramétrer entre elles au sein d'une même pièce ou entre pièces différentes.

**1.** Professeur certifié de construction et mécanique au lycée Jean-Jaurès d'Argenteuil.

Ce genre de conception 3D fait maintenant partie intégrante de la formation du BTS CPI aussi bien pour les savoir-faire que pour l'évaluation des élèves sur la réalisation de leur thème. Il est donc nécessaire que ceux-ci aient conscience de la préparation rigoureuse que nécessite leur conception. Il n'est plus question de partir, au hasard, directement sur l'ordinateur sans avoir planifié le travail auparavant.

## Le travail de modélisation demandé

Pour les préparer à cette démarche, nous avons demandé à nos élèves de faire un travail de modélisation à partir d'un tendeur hydraulique. Ce mécanisme est utilisé pour tirer sur une tige filetée de fixation. On enlève ainsi l'appui sur l'écrou. Il est ensuite plus facile de serrer l'écrou avec un minimum d'effort tout en contrôlant parfaitement la charge axiale.

Le tendeur comporte un vérin annulaire, une jupe d'appui, un tirant, une douille et une broche pour visser l'écrou (figure 1). Le tirant et la douille sont dimensionnés en fonction du boulon à précharger. Les vérins sont à simple effet et comportent un ou deux étages. La pression hydraulique est de 80 MPa (800 bars) ou plus, fournie par une pompe manuelle ou un groupe hydropneumatique.

La mise en tension est une opération simple effectuée de la manière suivante (figure 1):

**1** La douille de vissage est placée sur l'écrou, et le tendeur hydraulique sur l'extrémité du boulon.

2 L'unité de tirage est vissée sur le boulon.

**3** L'alimentation hydraulique du piston provoque le tirage du boulon.

• Tout en maintenant la pression, l'écrou est vissé sans contrainte à l'aide de la douille et sa tige de manœuvre.

**6** La pression supprimée, le piston revient en position initiale en libérant le boulon. Le serrage est alors assuré par la tension du boulon contraint.

6 Le tendeur et la douille peuvent être enlevés.

Les tendeurs mono et doubles sont à simple effet. Les tendeurs doubles comportent deux vérins identiques superposés alimentés simultanément et dont les poussées s'ajoutent: à encombrement diamétral égal, les efforts exercés sont deux fois plus grands (figure 2).

L'intérêt d'utiliser ce tendeur comme support de travail est qu'il doit s'adapter à des diamètres de tige filetée allant de M36 à M48. L'ensemble du système doit pouvoir évoluer suivant la tige filetée et l'écrou que nous devons serrer. On utilise là l'un des grands avantages du modeleur paramétré : l'évolution directe des pièces suivant les données.

Le plan d'ensemble est fourni (figure 3), mais rappelons qu'en fait il simule les croquis que les élèves auront réalisés en phase de conception. Il leur sert maintenant pour définir les différentes pièces et leurs cotes fonctionnelles.

Pour permettre aux élèves de travailler sur des dessins propres, et après les avoir laissés réfléchir seuls un moment, on leur donne

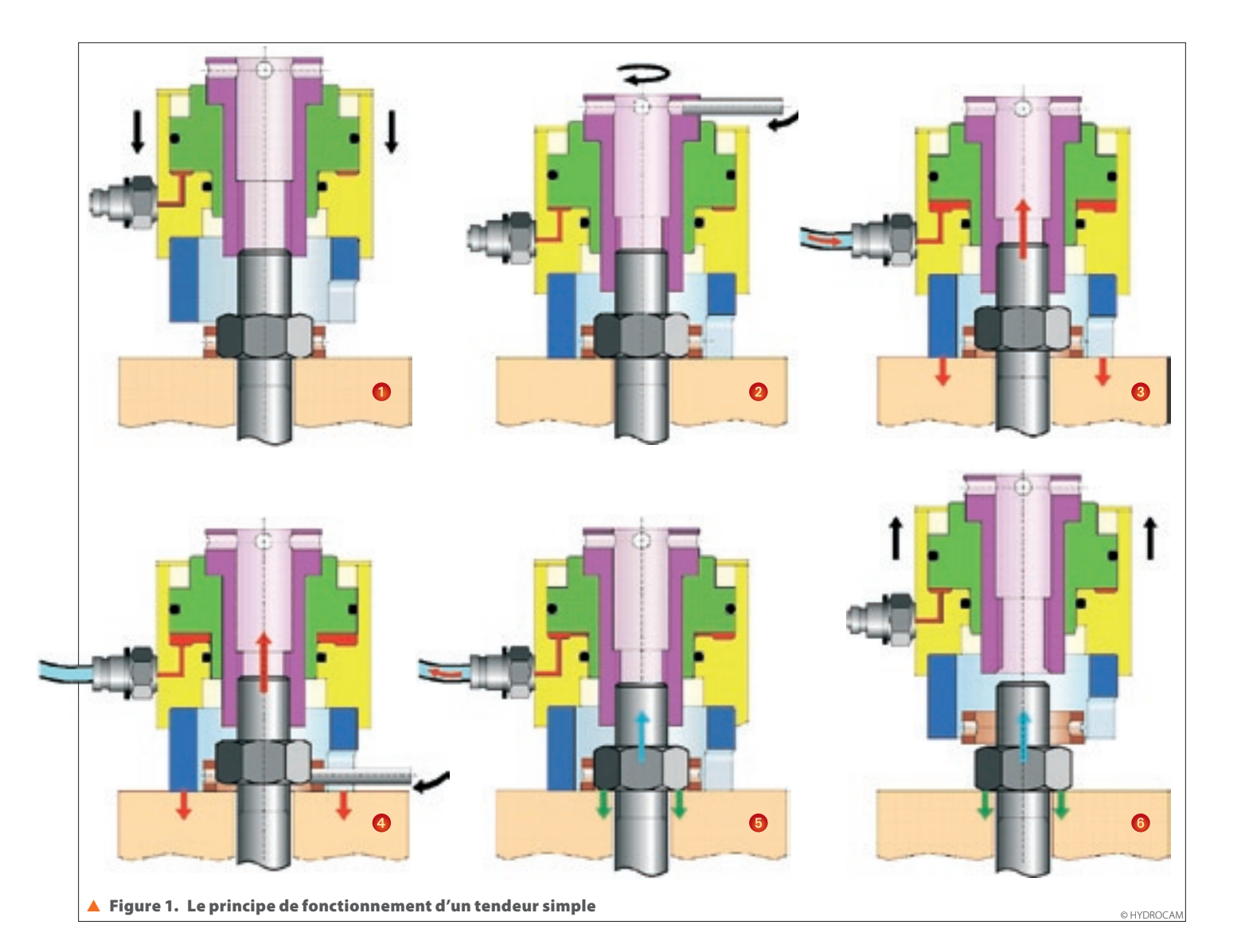

<image><image>

les dessins de définition non cotés des pièces, comme ceux de la figure 4, par exemple. Ils doivent alors effectuer la cotation de chaque pièce sous une forme qualitative. L'équipe pédagogique est alors à même de contrôler les différentes chaînes de cotes, et de guider les élèves en cas de doute.

Par souci d'harmonisation des cotes, on leur montre ensuite les dessins des pièces avec leur cotation, non chiffrée (nom des cotes), qui constituent en fait la correction (figures 5 et 6). L'intérêt de les montrer aux élèves sans leur donner est de les faire réfléchir à partir de leur cotation et d'analyser avec eux leur travail.

À partir des dessins des pièces cotés, ils doivent alors préparer leur modélisation et remplir les tableaux de paramétrage. Pour chaque pièce, ils précisent les cotes, les cotes pilotantes et les formules qui lient les cotes entre elles. Il est ensuite judicieux de mentionner les cotes pilotées qui seront modifiées en cas de changement de telle ou telle cote. Cela permet d'éviter toute modification non désirée (figure 7).

Une cote pilotée dépend de la valeur d'une autre cote, dite pilotante. En modifiant une cote pilotante, on modifie aussi toutes les autres cotes pilotées par celle-ci.

Les tableaux 1 et 2 de paramétrage concernent le tirant et le socle. Pour chaque pièce sont précisées :

le nom des cotes;

- les cotes de référence (pilotantes), avec leur nom et la pièce dans laquelle elles sont définies;

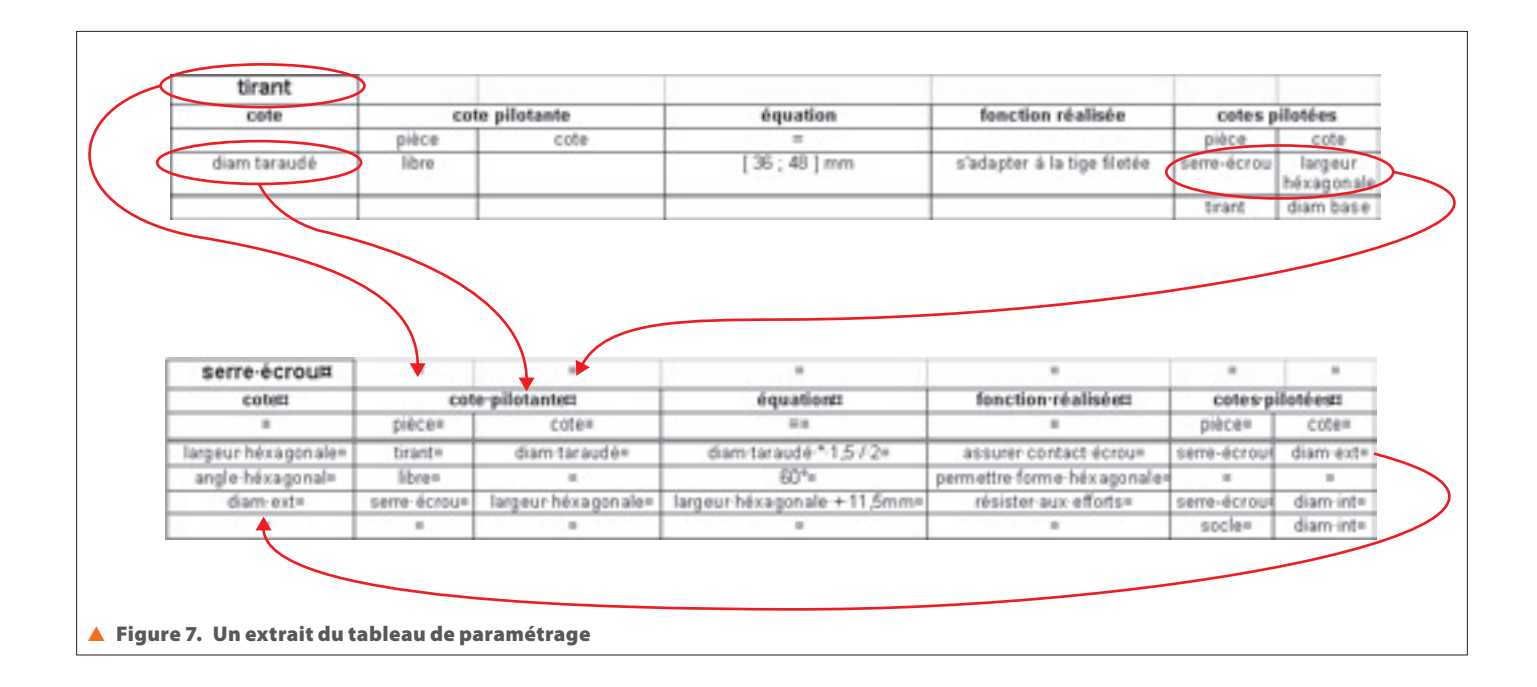

#### Tableau 1. Le tableau de paramétrage du tirant

| cote                 | cote pilotante |                        | équation                    |                                 | cote pilotée |                      |
|----------------------|----------------|------------------------|-----------------------------|---------------------------------|--------------|----------------------|
|                      | pièce          | cote                   | =                           | fonction realisee               | pièce        | cote                 |
| diam. taraudé        | libre          |                        | [36 ; 48] mm                | s'adapter à la tige filetée     | serre-écrou  | largeur héxagonale   |
|                      |                |                        |                             |                                 | tirant       | diam. base           |
|                      |                |                        |                             |                                 |              | diam. gorge int.     |
| diam. tige           | libre          |                        | 36 mm                       | résister aux efforts            | tirant       | diam. sup.           |
|                      |                |                        |                             |                                 | piston       | diam. int.           |
|                      |                |                        |                             |                                 | écrou sup.   | diam. taraudage      |
| diam. base           | tirant         | diam. taraudé          | diam. taraudé + 28 mm       | résister aux efforts            | tirant       | diam. gorge ext.     |
|                      |                |                        |                             |                                 | tirant       | r congé              |
|                      |                |                        |                             |                                 | socle        | diam. passage tirant |
| diam. gorge ext.     | tirant         | diam. base             | diam. base – 10 mm          | permettre passage serre-écrou   | serre-écrou  | diam. int. gorge     |
| diam. sup.           | tirant         | diam. tige             | diam. tige – 6 mm           | résister aux efforts            | tirant       | r congé              |
| diam. gorge int.     | tirant         | diam. taraudé          | diam. taraudé + 4 mm        | permettre passage serre-écrou   |              |                      |
| diam. trou sup.      | libre          |                        | 6mm                         | permettre passage tige          |              |                      |
| h taraudage          | libre          |                        | 30 mm                       | permettre serrage tige filetée  |              |                      |
| épaisseur gorge int. | libre          |                        | 3,75 mm                     | permettre le filetage           |              |                      |
| épaisseur gorge ext. | libre          |                        | 8,125 mm                    | permettre passage serre-écrou   |              |                      |
| h gorge ext.         | libre          |                        | 13,75 mm                    | résister aux efforts            |              |                      |
| h base               | libre          |                        | 50 mm                       | résister aux efforts            |              |                      |
| h avant filetage     | libre          |                        | 170,5 mm                    | assurer une réserve de filetage |              |                      |
| h après filetage     | libre          |                        | 250 mm                      | assurer une réserve de filetage |              |                      |
| h sup.               | libre          |                        | 20 mm                       | résister aux efforts            | tirant       | h trou sup.          |
| h trou sup.          | tirant         | h sup.                 | h sup./2                    | assurer une réserve de matière  |              |                      |
| r congé              | tirant         | diam. base, diam. sup. | (diam. base – diam. sup.)/2 | diminuer les contraintes        |              |                      |

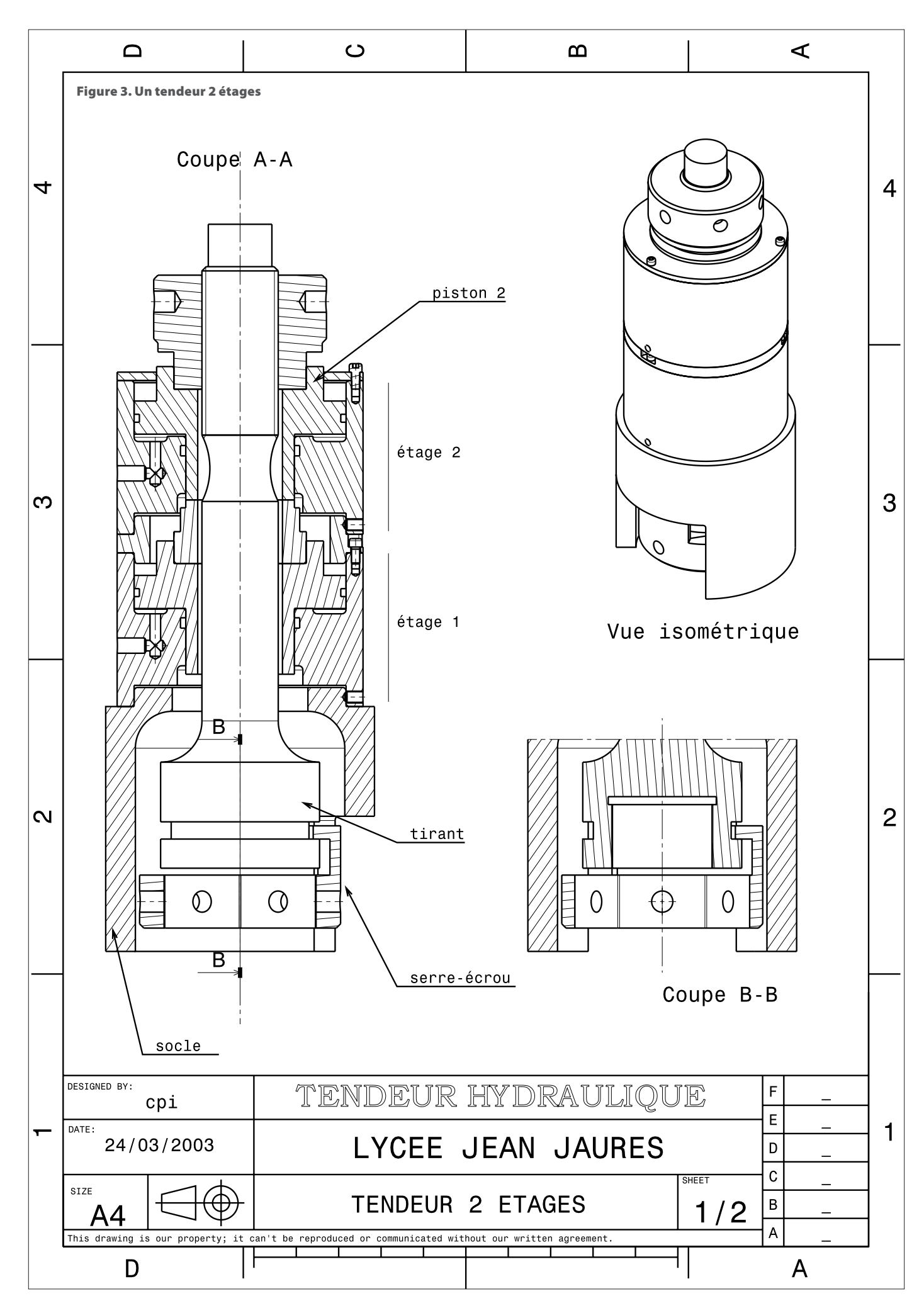

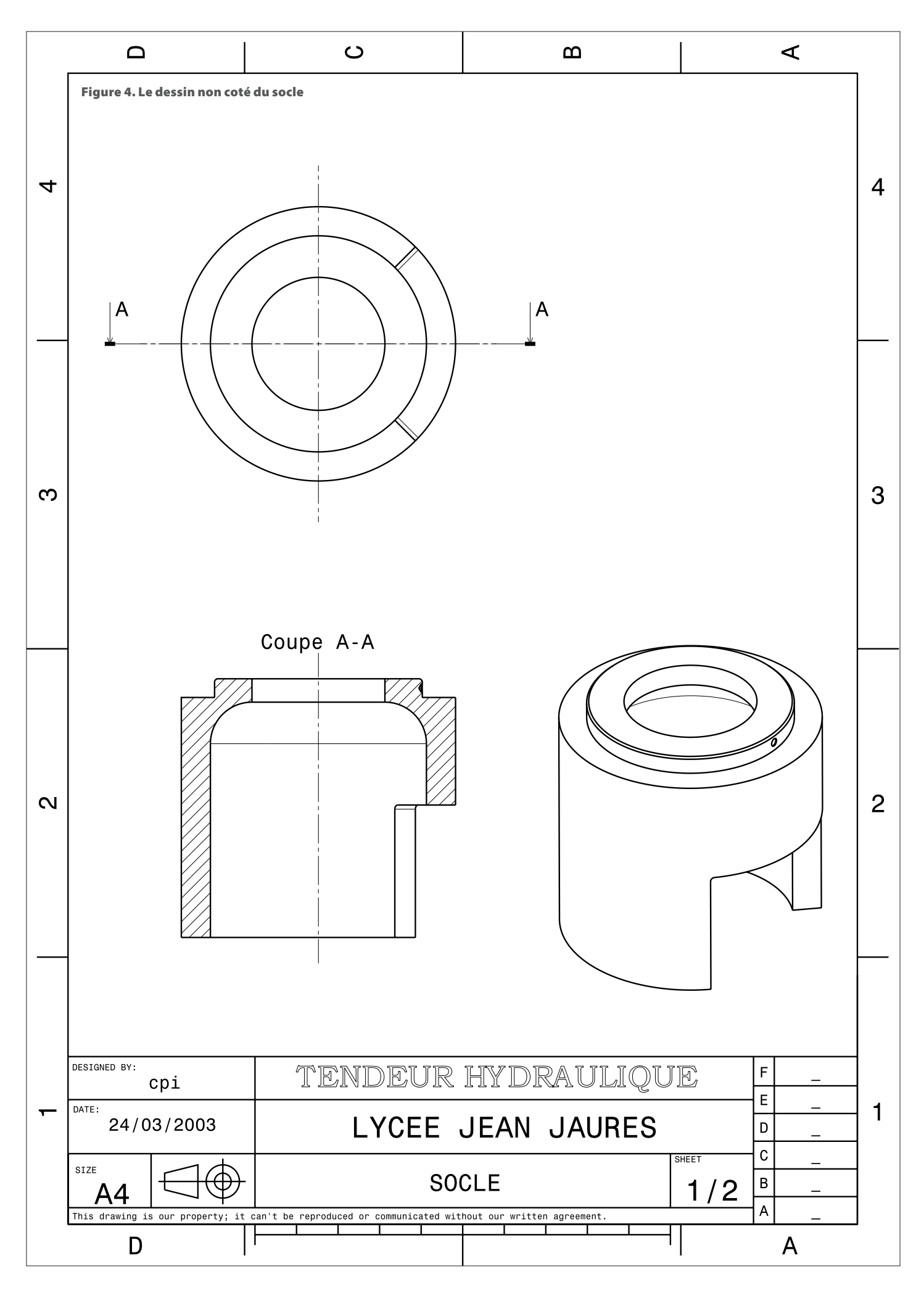

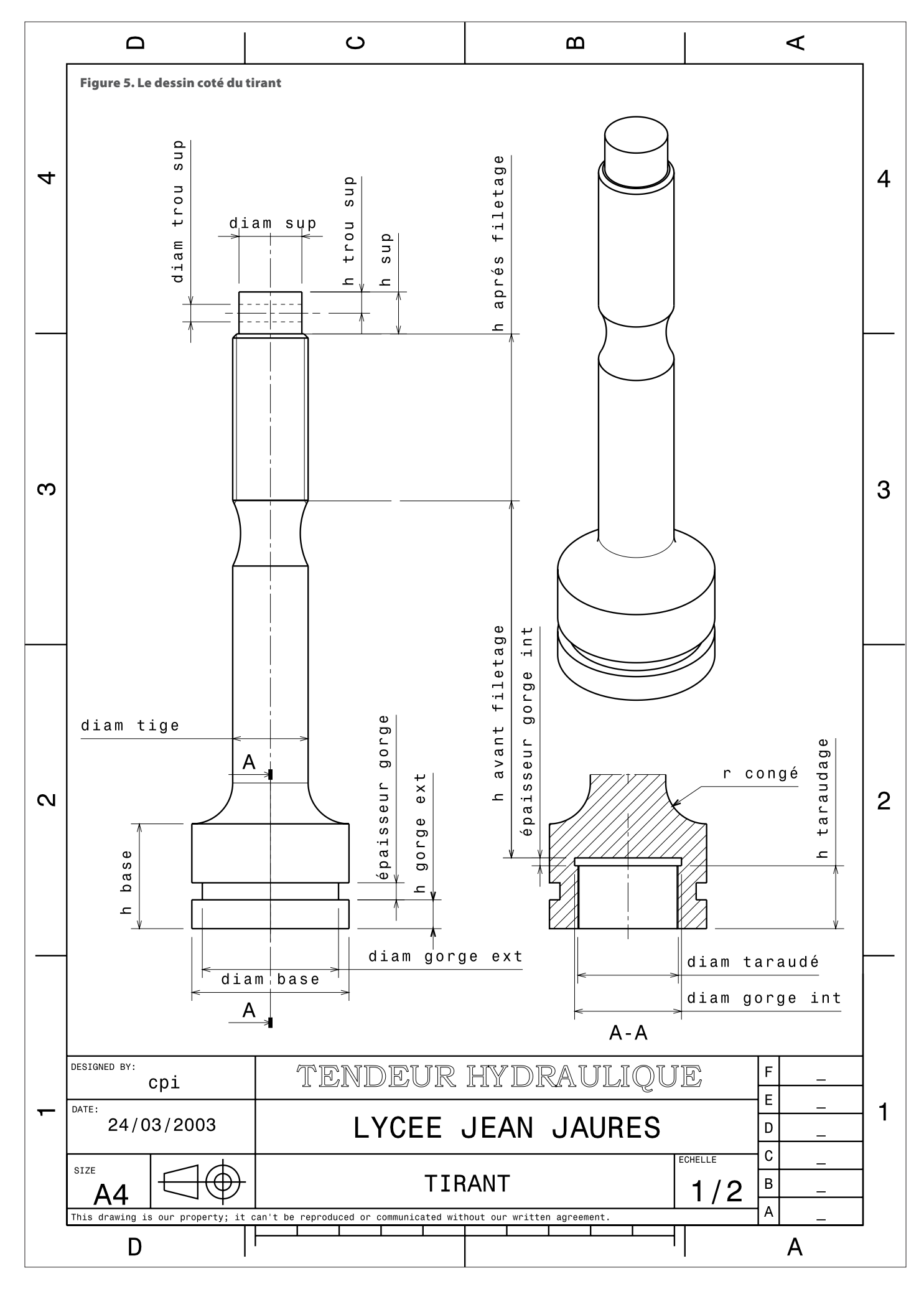

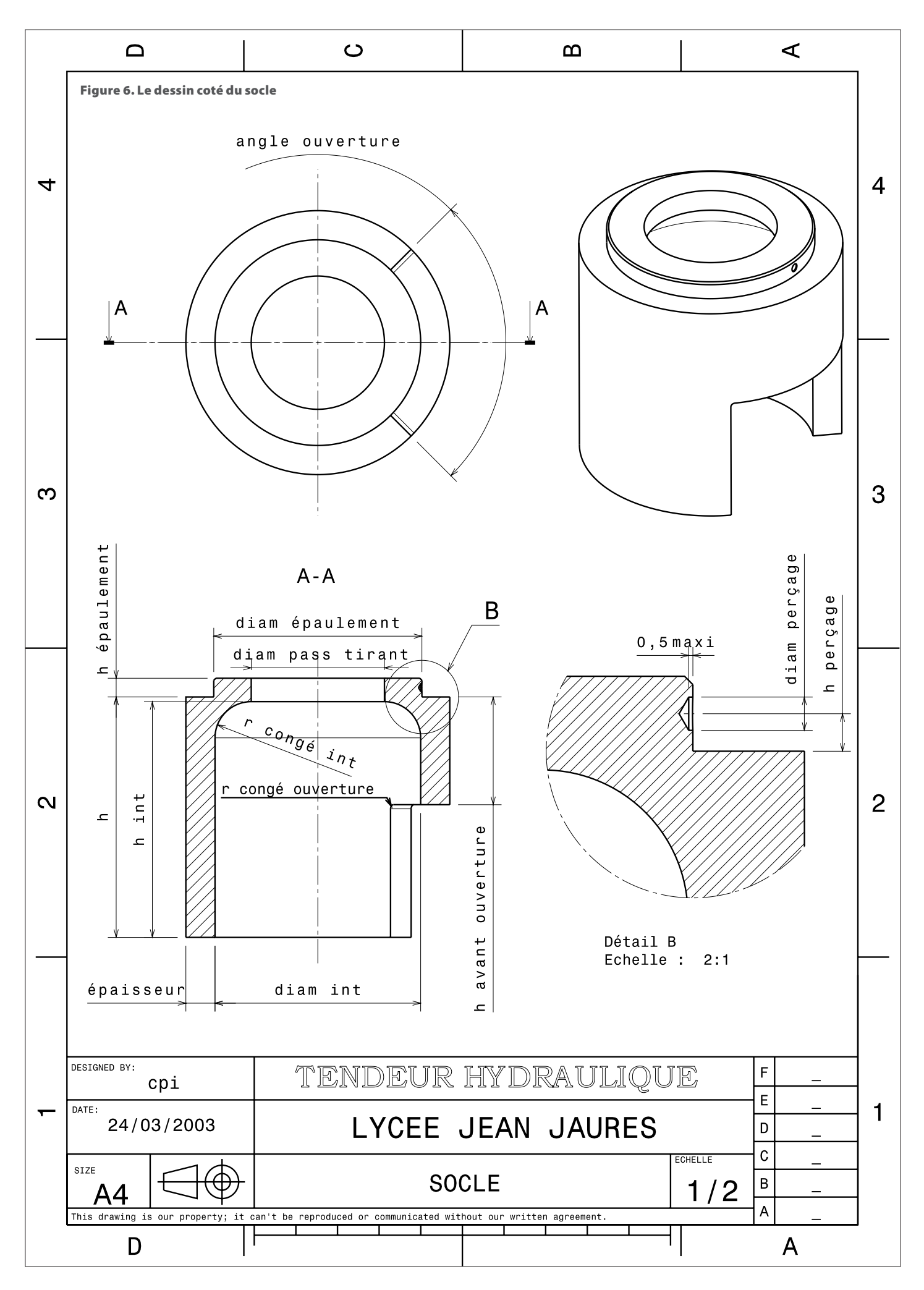

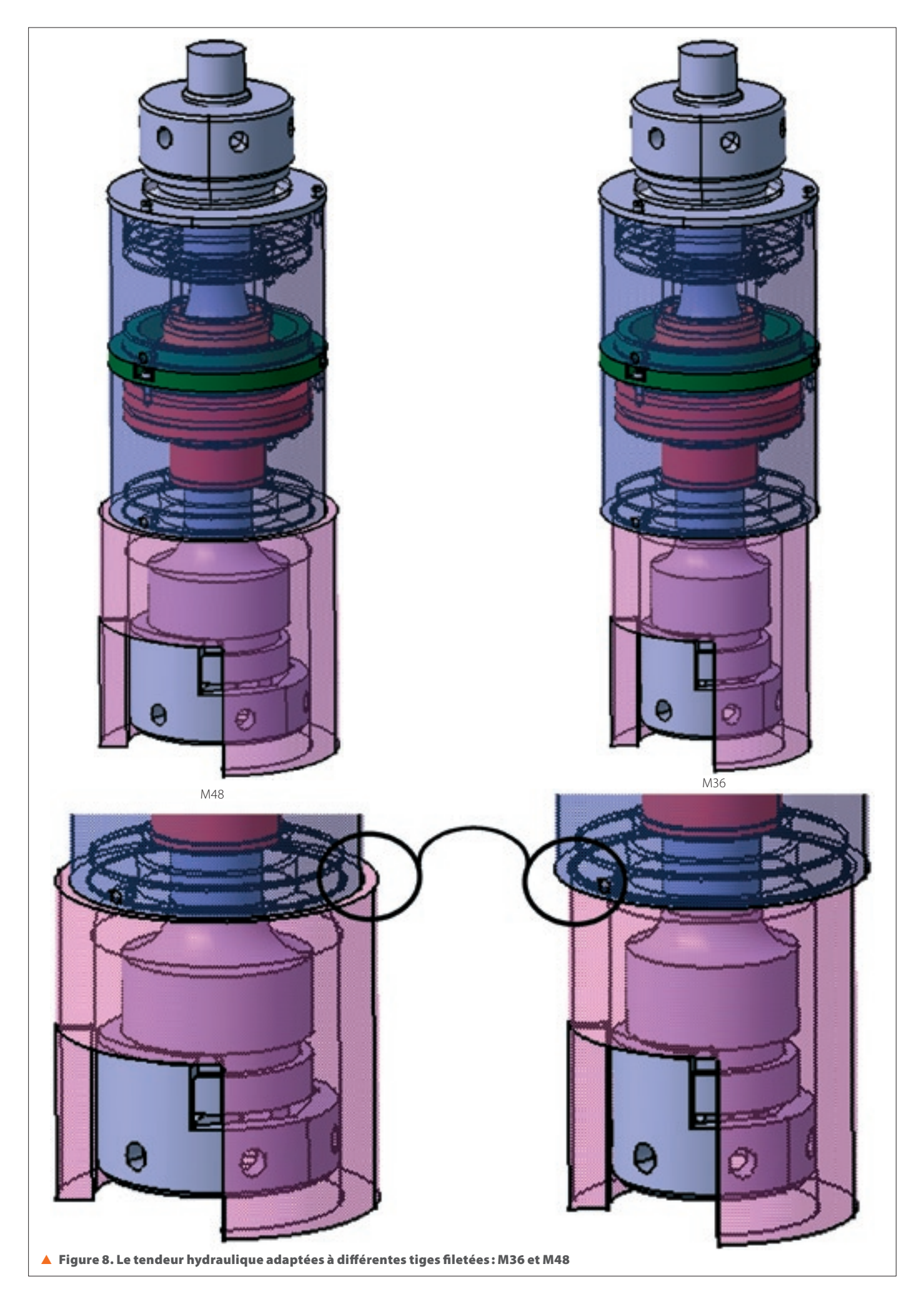

- les équations qui définissent les liens entre les cotes;

- les fonctions dans les quelles interviennent les cotes mises en place ;

 les cotes dépendantes (pilotées) d'autres cotes. Mentionner ces dernières permet de contrôler les modifications entraînées par un changement de cote.

Pour la modélisation paramétrées des pièces, il convient de définir des équations (formules) entre les cotes que l'on désire lier. Il faut alors naviguer entre les cotes des différentes pièces, et pouvoir savoir le plus rapidement possible où se trouve la cote désirée et si elle correspond bien à la bonne dimension. L'emplacement de la cote est normalement défini dans les tableaux précédents. Il est ensuite nécessaire de renommer les cotes dans l'arbre de construction, afin de pouvoir les retrouver rapidement. Pour cela, il existe, dans Catia, deux possibilités (écran 1):

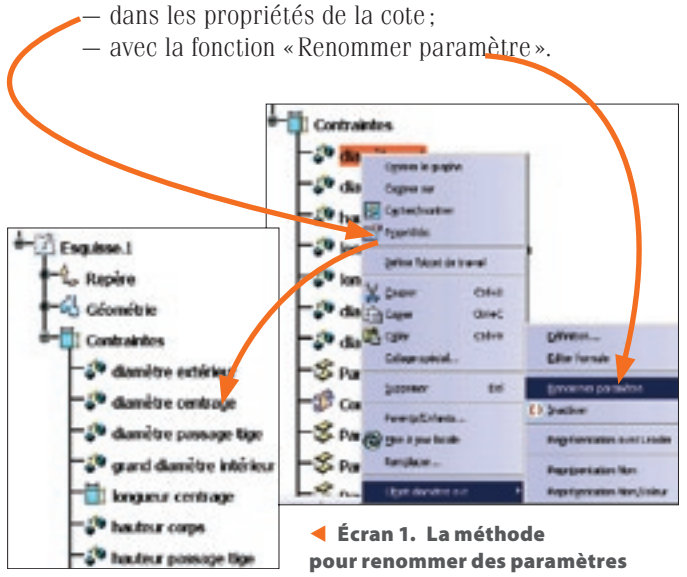

*Remarque*: La fonction « Renommer paramètre » ne change pas le nom de la cote dans l'arbre de construction lui-même. Elle intervient dans l'éditeur de formules avec les paramètres renommés.

La dernière étape consiste à déclarer les équations liant les différentes cotes dans une même pièce, ou entre deux pièces. On utilise alors l'éditeur de formules, par son icône – identifiée par « f(x) » – ou dans la définition de la contrainte (écran 2).

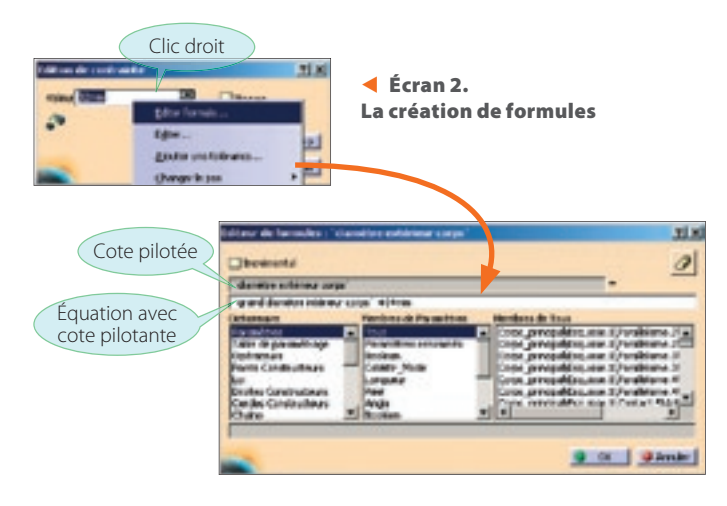

*Remarque* : Une cote de diamètre ne peut pas être paramétrée, il faut passer par le rayon.

Selon la méthode employée pour renommer les cotes, on les retrouve différemment. Par les propriétés de la contrainte, on modifie le nom dans l'arbre de construction de la pièce. Il est

#### Tableau 2. Le tableau de paramétrage du socle

|                      | сс          | ote pilotante            | équation                      | for stion réalisés                  | cote pilotée |                  |
|----------------------|-------------|--------------------------|-------------------------------|-------------------------------------|--------------|------------------|
| cote                 | pièce       | cote                     | =                             | Tonction realisee                   | pièce        | cote             |
| diam. int.           | serre-écrou | diam. ext.               | diam. ext. + 4 mm             | permettre passage serre-écrou       | socle        | r congé int.     |
| épaisseur            | libre       |                          | 14 mm                         | résister aux efforts                |              |                  |
| hauteur              | libre       |                          | 115,5 mm                      | résister aux efforts                |              |                  |
| h épaulement         | libre       |                          | 9 mm                          | assurer MIP/étage                   | étage        | h centrage socle |
| diam. passage tirant | tirant      | diam. base               | diam. base + 2mm              | permettre passage tirant            |              |                  |
| diam. épaulement     | libre       |                          | 50                            | assurer MIP/étage                   | socle        | r congé int.     |
|                      |             |                          | SUMM                          |                                     | étage        | diam. int. bas   |
| h avant ouverture    | libre       |                          | 51,75 mm                      | permettre passage tige              |              |                  |
| angle ouverture      | libre       |                          | 90°                           | permettre changement de trou        |              |                  |
| h int.               | libre       |                          | 113,25 mm                     | permettre la levée des pièces       |              |                  |
| h perçage            | étage       | h trou                   | h trou                        | assurer MAP/étage                   |              |                  |
| diam. perçage        | libre       |                          | 6mm                           | assurer MAP/étage                   |              |                  |
| r congé int.         | socle       | diam. int., diam. épaul. | diam. int. – diam. épaulement | diminuer concentrations contraintes |              |                  |
| r congé ouverture    | libre       |                          | 2 mm                          | permettre l'usinage                 |              |                  |

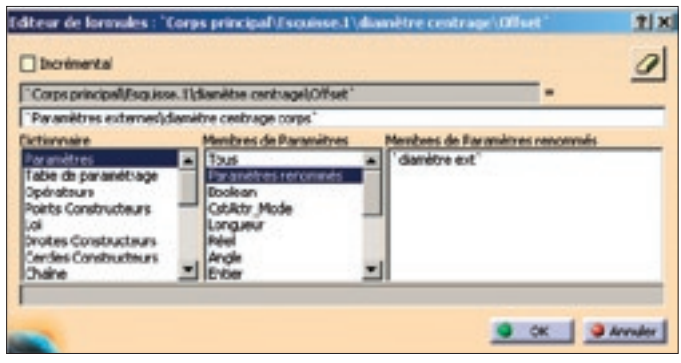

🔺 Écran 3. La présentation des paramètres renommés

donc nécessaire de naviguer dans l'arbre pour cliquer sur les cotes souhaitées. Par la fonction « Renommer paramètre », l'éditeur de formules permet de lister ces paramètres pièce par pièce (écran 3).

*Remarque* : L'expression « Paramètres externes » signifie que la cote appartient à une autre pièce.

Le résultat apparaît en figure 8.

### Conclusion

Ce travail de préparation et de modélisation, avec cette méthode relativement lourde mais nécessaire, nous a permis d'obtenir des pièces adaptables et évolutives selon les besoins. La taille du tirant, et des pièces liées, varie selon le diamètre de la tige filetée. Ce seul paramètre d'entrée fait évoluer tous les autres (figure 8).

Selon le souhait du constructeur, ou de l'effort à fournir, il est aussi possible de modifier rapidement les dimensions des vérins des deux étages.

L'objectif de ce genre de modélisation est de diminuer au maximum le nombre de paramètres entrants à modifier soi-même, tout en garantissant la bonne évolution des pièces. Cela permet aussi de créer des familles de pièces facilement personnalisables suivant la volonté du client.

Pour nous, en tant qu'enseignants, et nos élèves, en tant que futurs techniciens, cela nécessite que nous soyons rigoureux dans notre travail, que nous sachions où nous allons, et nous évite de nous perdre dans nos paramètres lors de la modélisation.

Nos élèves, passionnés par l'informatique, sont souvent pressés de travailler sur l'ordinateur. Ils partent donc directement sur la modélisation, sans préparation. Cela nous pose ensuite beaucoup de problèmes de gestion de pièces et de contraintes. Certains élèves sont même perdus dans leurs fichiers et ne savent plus comment avancer.

Pour la réalisation de leur thème de seconde année, un telle perte de temps devient trop pénalisante. L'intention de conception doit être faite et validée avant tout travail sur modeleur.